## 3.3.1 STEP 3 - VIEWING AND SHARING YOUR TRAINING ON WEB PAGES

## UPDATE THE MULTILINGUAL NAVIGATION

The first set is to update the **mkdocs.yml file**.

1 - Create the new language for the navigation tab

Add the new language after the existing ones using the same script.

| 54 | generator: false    |
|----|---------------------|
| 55 | alternate:          |
| 56 | - name: English     |
| 57 | link: ./            |
| 58 | lang: en            |
| 59 | - name: Français    |
| 60 | link: ./fr/         |
| 61 | lang: fr            |
| 62 | – name: Italiano    |
| 63 | link: ./it/         |
| 64 | lang: it            |
| 65 | - name: Deutsch     |
| 66 | link: ./de/         |
| 67 | lang: de            |
| 68 | – name: Slovenščina |
| 69 | link: ./sl/         |
| 70 | lang: sl            |

Script of languages setting in the .yml document.

- name : name of the language as it will appear in the navigation tab
- link : extension of all pages static web pages in the new language
- lang : ID used at the end of each markdown file for a single language

T For adding Spanish to the navigation tab

- name : Español
- link : . /es/
- lang : es
- 2 Translate titles and contents

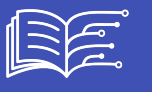

Add new entries with the new language id: here **es** for **spanish**. **All existing navigation has to be provided in the new target language** 

## 宜 Use es for spanish

| 425 | "Mooc and on-line resources about AI and AI&Education": "Mooc in spletni viri o umetni inteligenci ter |
|-----|----------------------------------------------------------------------------------------------------|
| 426 | "AI4T resources presentation": "Predstavitev virov AI4T"                                               |
| 427 | "AI Tools for the LSEP": "Orodja UI za eksperimentiranje"                                              |
| 428 | "Partners Resources": "Viri za partnerje"                                                              |
| 429 | es:                                                                                                    |
| 430 | "Home": "Inicio"                                                                                       |
| 431 | "Explore and support the use of AI in education": "Explorar y apoyar el uso de la IA en la educación"  |
| 432 | "Online Self Training": "Autoformación en línea"                                                       |
| 433 | "General Presentation": "Presentación general"                                                         |
| 434 | "0.1 What does this training offer us?": "0.1 ¿Qué nos ofrece esta formación?"                         |
| 435 | "0.2 Conditions of use": "0.2 Condiciones de uso"                                                      |

Example of script adaptation to provide navigation in spanish.

## HOW TO GENERATE THE STATIC WEB PAGES

Using GitHub pages, it is possible to generate static web pages and consult all the resources of the Mooc using a web browser. On your GitHub project page, you can display the predefined address of the static web pages as[YOURNAME[.GitHub.io/ai4t/]

| 📃 💭 inrialearninglab / ai4t                                                             | Q   + • • • 11 🖨 🍕                               |
|-----------------------------------------------------------------------------------------|--------------------------------------------------|
| <> Code 🕢 Issues 👔 Pull requests 🕟 Actions 🗄 Projects 🖽 Wiki 🕖 Security                 | / 🗠 Insights 🔞 Settings                          |
| ai4t Public     2                                                                       | ? Fork 9 + ★ St 3                                |
| 8° mooc-v3 •     Go to file     Add file •     <> Code •       8° Branches © Tags     1 | About 28                                         |
| This branch is 10 commits ahead, 4 commits behind main.                                 | ৰাুঁয় View license<br>∽ Activity                |
| benedictecardon Update portal for dissemination + add subtit 4 days ago 🕚 882           | <ul><li>☆ 3 stars</li><li>⊙ 5 watching</li></ul> |
| tab.">                                                                                  | 1 -                                              |

Access to the predefined address of the static webpages and localisation of action tab.

Access the visualisation of the GitHub pages.

Action tab : place to go to generate the static web pages.

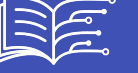

Cone

Setting tab : update to make before going to **Action**- the action tab.

| 竣 General                                                                                              |             | GitHub Pages                                                                                               |
|----------------------------------------------------------------------------------------------------|-------------|----------------------------------------------------------------------------------------------------|
| Access<br>요 Collaborators<br>只 Moderation options                                                      | ~           | GitHub Pages is designed to host your personal, organization, or project p                                 |
| Code and automation<br>P Branches<br>Tags<br>C Rules                                                   | ,<br>,<br>1 | Build and deployment<br>Source<br>Deploy from a branch +                                                   |
| <ul> <li>Actions</li> <li>Webhooks</li> <li>Environments</li> <li>Codespaces</li> <li>Pages</li> </ul> |             | Branch<br>Make a commit to the gh-pages branch to publish your GitHub Pages site.<br>source for your site. |

Access to the setting for the commit of github-pages.

Conce in the setting, choose the Pages tab.

Click on the button to commit changes in the gh-pages.

| Actions New workflow                | Mkdocs<br>main.yml                                      |                |
|-------------------------------------|---------------------------------------------------------|----------------|
| Mkdocs<br>pages-build-deployment    | 3 workflow runs                                         | •              |
| Management                          | This workflow has a workflow_dispatch event trigger.    | Run workflow 👻 |
| Ø Deployments ⊅<br>☐ Runners (Beta) | Mkdocs #3: Manually run by benedictecard Branch: main - |                |
|                                     | Mkdocs<br>Mkdocs #2: Manually run by benedictecardon    | 6 hours ago    |

How to generate a new workflow in the action tab.

In order to generate the workflow, select the 3 elements in the order shown above.

It take time (several minutes) for the task to be completed. Then there is a time lag with the generation of static web pages, so you have to wait a little before you can view them on **YOURNAME.GitHub.io/ai4t/**.

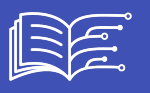

These instructions are a very simplified presentation of how to view Gitbub pages. For more details, consult the official git documentation: https://pages.GitHub.com/